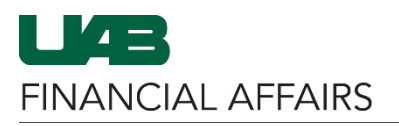

The University of Alabama at Birmingham iProcurement: Approving/Rejecting Requisitions in Personal Worklist

Follow the steps to <u>access your Personal Worklist</u> (if needed), then select and open an approval notification for a requisition.

| When the notification<br>appears:<br>• Click <b>View</b>                                                                                                    | References                                                                                                    |
|----------------------------------------------------------------------------------------------------|----------------------------------------------------------------------------------------------------|
| Requisition<br>Details.                                                                                                    | OnBase Documentation View Requisition Details                                                                                                    |
| <ul> <li>Review the item lines<br/>under the <b>Details</b><br/>section of the screen:</li> <li>Click the icon in<br/>the <b>Details</b> column<br/>for more<br/>information on a<br/>specific line item.</li> </ul> | Octails         Line Description       Deliver-To       Unit       Quantity Qty Cancelled       Open Quantity       Price       Amount (USD)       Deliver. Is         1       Edit Lines Example Item 1       Bham Main Campus       Each       1       0       1       100 USD       100 00       Image: Colspan="4">Total         2       Edit Lines Example Item 2       Bham Main Campus       Each       1       0       1       2200 USD       2200 00       Image: Colspan="4">Total                                                                                                    |
| On the Line Details<br>screen:<br>• Click Show<br>Additional<br>Information.                                                                                                    | Requisitions       Approvals         Requisitions: Requisitions >       Requisitions 1427982 Line 1: Details         Requisition       1         Class Holds       Current Approver         Status       In: Process         Change History: No       Date Sent to Approver         Header Attachments       None                                                                                                    |
| <ul> <li>The Item Information<br/>is displayed:</li> <li>View the item's<br/>account<br/>distributions here.</li> </ul>                                                                                              | Charge Account         Project Number         Task Number         Award Number         Expenditure Type         Expenditure Organization         Expenditure Item Date         Percent           2100015 000.123100000 311150000 0000 8201099         100         100         100         100         100         100         100         100         100         100         100         100         100         100         100         100         100         100         100         100         100         100         100         100         100         100         100         100         100         100         100         100         100         100         100         100         100         100         100         100         100         100         100         100         100         100         100         100         100         100         100         100         100         100         100         100         100         100         100         100         100         100         100         100         100         100         100         100         100         100         100         100         100         100         100         100         100         100         100         100 <td< th=""></td<> |
| <ul> <li>Click the browser's back arrow to return to the previous screen.</li> <li>Repeat the steps above to view information for any additional line items.</li> </ul>                                              | <ul> <li>← → C S admin.it.uab.edu/OA_HTML/RF.jsp?function_id=12922&amp;resp_id=54930&amp;resp_appl_id ☆</li> <li>■ UAB THE UNIVERSITY OF<br/>ALABAMA AT BIRMINGHAM UAB FN Document Entry/Approval ★</li> <li>Worklist</li> <li>Saved Search Open Notifications ▼ Go Personalize</li> </ul>                                                                                                    |
| Return to the <b>Personal</b><br><b>Worklist</b> screen with<br>the requisition<br>notification.                                                                                                    |                                                                                                    |

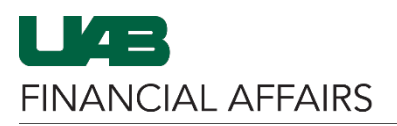

The University of Alabama at Birmingham iProcurement: Approving/Rejecting Requisitions in Personal Worklist

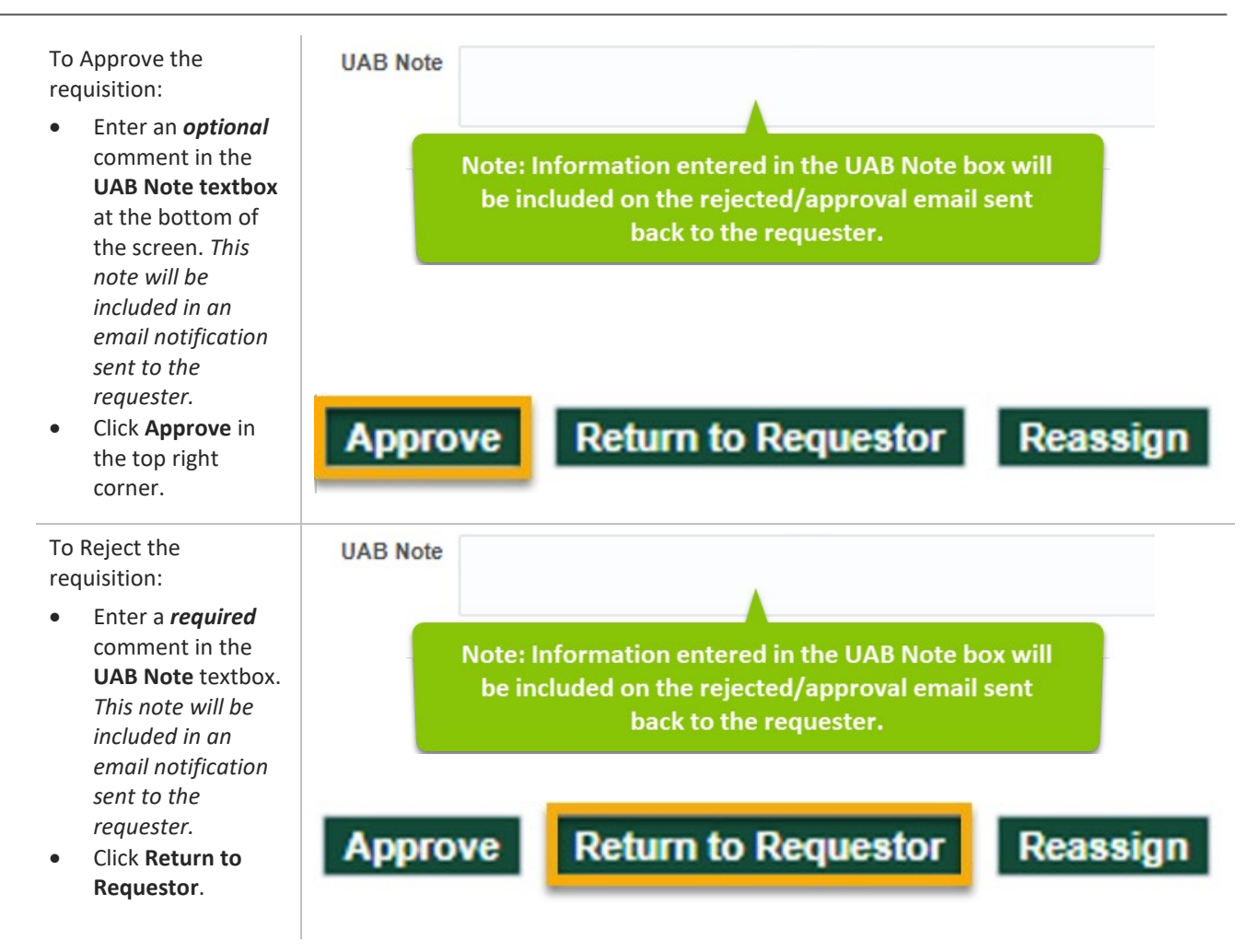